#### "Solicitud de Cambio de Domicilio" en el Régimen Especial de Trabajadores por Cuenta Propia o Autónomos.

# Descripción General del proceso

Esta transacción permite modificar el domicilio de residencia de un afiliado, el domicilio de régimen de autónomos del afiliado (si lo tiene).

Si el trabajador autónomo es titular de un código de cuenta de cotización y el autorizado RED tiene autorizado ese código, se podrá modificar también los datos del domicilio de la empresa y del domicilio de la actividad.

Situados en la pantalla inicial de la transacción, se deben introducir el Número de Seguridad Social y el Documento de Identidad del trabajador Autónomo, seleccionando previamente en el desplegable la opción DNI o NIE.

A continuación pulsar el botón "Continuar".

|       | Oficina Virtual<br>SOLICITUD CAMBIO DE DOMICILIO | 🕹 🕼 Menú |
|-------|--------------------------------------------------|----------|
|       |                                                  |          |
|       | Número de Seguridad Social                       |          |
|       | Documento de Identidad                           |          |
|       |                                                  |          |
|       |                                                  |          |
|       |                                                  |          |
| Ayuda | Borrar                                           |          |

Si los datos cumplimentados no fueran correctos, se muestra el mensaje de error correspondiente.

Si los datos introducidos son correctos y el Número de Seguridad Social, se encuentra asignado al autorizado que está realizando el movimiento, tras pulsar el botón "Continuar" se accederá a la siguiente pantalla.

|            | Oficina Virtual<br>SOLICITUD DE CAMBIO DE DOMICILIO                                                                   | )                    | 🛃 🕼 Menú |  |  |
|------------|----------------------------------------------------------------------------------------------------|----------------------|----------|--|--|
| DATOS IDEN | DATOS IDENTIFICATIVOS Y DOMICILIO DE RESIDENCIA                                                                       |                      |          |  |  |
| Tipo Ident | ficador                                                                                                    | Número Identificador |          |  |  |
| Nombre C   | ompleto                                                                                                    |                      |          |  |  |
| Domicilio  | Tipo Vía: CL Nombre Vía: ASTROS RESIDENC<br>Nº 32 Esc: 2 Piso: 21 Pta: IZQ<br>Código Postal: 08001 LOCALIDAD: BARCELO | IAL<br>NA            |          |  |  |
| Ayuda      | Modificar Continuar                                                                                                   |                      |          |  |  |

En esta segunda pantalla se visualiza el domicilio de residencia del afiliado que figura en el FGA y se ofrece la posibilidad de modificar dicho domicilio o continuar sin hacerlo.

Si se opta por "Modificar" se muestra una nueva pantalla

|                                          | Oficina Virtual<br>SOLICITUD DE CAMBIO DE | DOMICILIO              | 👲 🕼 Menú |
|------------------------------------------|-------------------------------------------|------------------------|----------|
| DATOS IDENT                              | IFICATIVOS Y DOMICILIO DE F               | ESIDENCIA              |          |
| Tipo Identifi<br>Nombre Cor<br>Domicilio | icador<br>mpleto                          | Número Identificador   |          |
| NUEVO DOMIO                              | CILIO:                                    |                        |          |
| Indique el fo                            | ormato del nuevo domicilio                | Nacional<br>Extranjero |          |
| Ayuda                                    | Atrás Continuar                           | 1. A.                  |          |

### Datos Identificativos y Domicilio de Residencia:

Se muestran tanto los datos identificativos del trabajador autónomo (Tipo y Número de Identificador de Persona Física: NIF, Pasaporte, o NIE; Nombre y Apellidos) como el Domicilio de Residencia del mismo (Datos no modificables)

#### Nuevo Domicilio:

Se debe indicar, situándose sobre el desplegable, el formato del nuevo domicilio: nacional o extranjero.

Tras pulsar la opción "Continuar" de la pantalla anterior, se muestra la siguiente ventana en la que deben indicarse los datos del nuevo domicilio de residencia:

| AT US IDENTIFICAT                     | IVOS Y D | DMICILIO DE RE               | SIDENCIA                                                                                                    |                |        |               |       |
|---------------------------------------|----------|------------------------------|----------------------------------------------------------------------------------------------------|----------------|--------|---------------|-------|
| Tipo Identificador<br>Nombre Completo | D.N.I    |                              | Nú                                                                                                    | mero Identific | cador  |               |       |
| Domicilio                             | Tipo Via | : AL Nombre Via              | DADFADS                                                                                                    |                |        |               |       |
|                                       | Código F | <sup>3</sup> ostal: 28001 LO | CALIDAD: AI                                                                                                    | CALA DE HENA   | ARES   |               |       |
| UEVO DOMICILIO:                       |          |                              |                                                                                                    |                |        |               |       |
| (*) Tipo via Sele                     | cción 🗛  | LAMEDA                       |                                                                                                    |                |        |               |       |
| (*) Nombre via lo                     | s llanos |                              |                                                                                                    |                | Número |               |       |
| Bis Blo                               | que      | Escalera                     | Piso                                                                                                    | Puerta         | (*)    | Código Postal | 28001 |
| 64 h                                  | lección  | ALCALA DE HEN                | ARES                                                                                                    |                |        |               |       |
| (*) Localidad Se                      |          |                              |                                                                                                    |                |        |               |       |
| (*) Localidad Se                      |          |                              | A CONTRACTOR OF A CONTRACTOR OF A CONTRACTOR OF A CONTRACTOR OF A CONTRACTOR OF A CONTRACTOR OF A CONTRACTOR OF |                |        |               |       |

En la parte superior aparecen nuevamente los Datos Identificativos y el Domicilio de Residencia.

En la parte inferior, deberán anotarse los datos relativos al Nuevo Domicilio. Será obligatorio cumplimentar al menos los campos marcados con (\*)

• Tipo Vía: Pulsar el respectivo botón "Selección" para acceder al contenido, mostrándose una nueva ventana con los elementos disponibles. Una vez elegida la opción haga doble clic para realizar la selección. (\*)

- Nombre de la Vía. (\*)
- Número
- Bis

- Bloque
- Escalera
- Piso
- O Puerta
- Código Postal (\*)

• Localidad: Para cumplimentar el campo Localidad, pulsar el respectivo botón "Selección" para acceder al contenido, mostrándose una nueva ventana con los elementos disponibles. Una vez elegida la opción haga doble clic para realizar la selección. (\*)

Tras introducir los datos del domicilio de residencia que se desean modificar y marcar la opción "Continuar", se abre \_una nueva pantalla en la que se muestran los nuevos datos previamente mecanizados, pudiendo el usuario "Confirmar" o "Anular" la operación.

| Ofici<br>SOLIC                               | na Virtual<br>ITUD DE CAMBIO DE DOMICILIO            | 📀 🔯 Menú                |  |  |
|----------------------------------------------|------------------------------------------------------|-------------------------|--|--|
| DATOS IDENTIFICAT                            | VOS Y DOMICILIO DE RESIDENCIA                        |                         |  |  |
| Tipo Identificador<br>Nombre Completo        | D.N.I Número Identific                               | cador                   |  |  |
| Domicilio                                    | Tipo Vía: AL Nombre Vía: DADFADS                     |                         |  |  |
|                                              | Código Postal: 28001 LOCALIDAD: ALCALA DE HENA       | ARES                    |  |  |
| NUEVO DOMICILIO:                             |                                                      |                         |  |  |
| (*) Tipo via Sele                            | cción CALLE                                          |                         |  |  |
| (*) Nombre via Pi                            | Z VOLADOR                                            | Número 00033            |  |  |
| Bis Blo<br>(*) Localidad Se                  | ue Escalera Piso Puerta<br>lección ALCALA DE HENARES | (*) Código Postal 28001 |  |  |
| Los datos marcados con (*) son obligatorios. |                                                      |                         |  |  |
| Ayuda Confirmar Anular                       |                                                      |                         |  |  |
| 3342* POR FAVO                               | CONFIRME O ANULE                                     |                         |  |  |

En el supuesto de "Anular" la operación, se retrocederá a la pantalla inicial de Solicitud de Cambio de Domicilio de Residencia

En el caso de "Confirmar" se muestra una nueva pantalla que indica que la modificación del domicilio se ha realizado correctamente.

|         | Oficina Virtual<br>SOLICITUD DE CAMBIO DE DOMICILIO | 🚸 🕼 Menú |
|---------|-----------------------------------------------------|----------|
|         |                                                     |          |
| MENSAJE |                                                     |          |
|         | EL DOMICILIO SE HA MODIFICADO CORRECTAMENTE         |          |
|         |                                                     |          |
|         |                                                     |          |
| Ayuda   | Continuar                                           |          |

Si se pulsa "Continuar", se muestra una pantalla, que va a permitir modificar en este caso, el Domicilio de Autónomos (domicilio que el trabajador tiene asociado al RETA).

Si en la pantalla inicial de Solicitud de Cambio de Residencia se eligió la opción de "Continuar", es decir, si no se ha modificado el domicilio de residencia, se habrá llegado directamente a esta misma pantalla:

|                                                | Oficina Virtual<br>SOLICITUD DE CAMBIO DE DOMICILIO                                                                          | 🛃 🕼 Menú |  |  |  |
|------------------------------------------------|----------------------------------------------------------------------------------------------------|----------|--|--|--|
| DATOS IDENTIFICATIVOS Y DOMICILIO DE AUTONOMOS |                                                                                                    |          |  |  |  |
| Tipo Ident                                     | ificador Número Identificador                                                                                                |          |  |  |  |
| Nombre C                                       | ompleto                                                                                                    |          |  |  |  |
| Nombre C                                       | omercial NOMBRE EMPRESA                                                                                                    |          |  |  |  |
| Ind. notificación SI                           |                                                                                                    |          |  |  |  |
| Domicilio                                      | Tipo Vía: CL Nombre Vía: FERNANDO EL CATOLICO RETA<br>Nº 33 Piso: 4 Pta: IZQ<br>Código Postal: 28001 LOCALIDAD: ACEBEDA (LA) |          |  |  |  |
| Ayuda                                          | Modificar                                                                                                    |          |  |  |  |

Si se pulsa "Continuar" en esta pantalla y el trabajador Autónomo es titular de un Código de Cuenta de Cotización, se dará opción a modificar los datos del Domicilio de la Empresa y de la Actividad del Código de Cuenta.

Y en caso de pulsar el botón "Modificar" se muestra una nueva pantalla

|                                                                  | Oficina Virtual<br>SOLICITUD DE CAMBIO DE     | DOMICILIO            | 🛃 🕼 Menú |  |  |
|------------------------------------------------------------------|-----------------------------------------------|----------------------|----------|--|--|
| DATOS IDE                                                        | ATOS IDENTIFICATIVOS Y DOMICILIO DE AUTONOMOS |                      |          |  |  |
| Tipo Ident<br>Nombre C<br>Nombre C<br>Ind.Notific<br>Domicilio   | ificador<br>ompleto<br>omercial<br>ación      | Número Identificador |          |  |  |
| NUEVO DOMICILIO:                                                 |                                               |                      |          |  |  |
| Indique el formato del nuevo domicilio<br>Nacional<br>Extranjero |                                               |                      |          |  |  |
| Ayuda                                                            | Atrás Continuar                               |                      |          |  |  |

- En la parte superior de la pantalla figuran:

# Datos Identificativos y Domicilio de Autónomos:

Se muestran tanto los datos identificativos del trabajador autónomo (Tipo y Número de Identificador de Persona Física: NIF, Pasaporte, o NIE; Nombre y Apellidos) y los datos de autónomo (Nombre Comercial, Ind. Notificación y el Domicilio de Autónomos).

- Y en la parte inferior de la pantalla

# Nuevo Domicilio:

Se debe indicar, situándose sobre el desplegable, el formato del nuevo domicilio: nacional o extranjero

Si se pulsa el botón "Continuar se podrán mecanizar los nuevos datos del Domicilio de Autónomos:

|                                       |                                                | 1 1         |                   |          |
|---------------------------------------|------------------------------------------------|-------------|-------------------|----------|
| Oficin<br>SOLICIT                     | <b>a Virtual</b><br>IUD DE CAMBIO DE DOMICILIO | þ           |                   | 😓 🎼 Menú |
| DATOS IDENTIFICATIV                   | OS Y DOMICILIO DE AUTONOMOS                    | S           |                   |          |
| Tipo Identificador<br>Nombre Completo | D.N.I                                          | Número Ider | ntificador        |          |
| Nombre Comercial                      | NOMBRE EMPRESA                                 |             |                   |          |
| Ind.Notificacion                      | SI                                             |             |                   |          |
| Domicilio DADFA                       |                                                |             |                   |          |
| ADFA AN                               | TARTIDA                                        |             |                   |          |
| NUEVO DOMICILIO:                      |                                                |             |                   |          |
| Ind. notificación                     | SI -                                           |             |                   |          |
| (*) Tipo vía Seleco                   | tión                                           |             |                   |          |
| (*) Nombre vía                        |                                                |             | Número            |          |
| Bis Bloqu                             | e Escalera Piso                                | Puerta      | (*) Código Postal |          |
| (*) Localidad Sele                    | cción                                          |             |                   |          |
| Los datos marc                        | ados con (*) son obligatorios.                 |             |                   |          |
| Ayuda Atrás                           | Continuar                                      |             |                   |          |

En la parte superior aparecen nuevamente los Datos Identificativos y el Domicilio de Autónomo.

En la parte inferior, deberán anotarse los datos relativos al Nuevo Domicilio. Será obligatorio cumplimentar al menos los campos marcados con (\*)

⊙ Tipo Vía: Pulsar el respectivo botón "Selección" para acceder al contenido, mostrándose una nueva ventana con los elementos disponibles. Una vez elegida la opción haga doble clic para realizar la selección. (\*)

•Nombre de la Vía (\*)

Número

Bis

Bloque

Escalera

Piso

Puerta

• Código Postal (\*)

OLocalidad: Para cumplimentar el campo Localidad, pulsar el respectivo botón "Selección" para acceder al contenido, mostrándose una nueva ventana con los elementos disponibles. Una vez elegida la opción haga doble clic para realizar la selección. (\*)

Tras introducir los datos del nuevo domicilio de autónomos y marcar la opción "Continuar" en la pantalla anterior, se muestra una nueva pantalla con los datos previamente mecanizados, pudiendo "Confirmar" o "Anular" la operación.

| DATOS IDENTIFICATIVOS Y DOMICILIO DE<br>Tipo Identificador D.N.I<br>Nombre Completo<br>Nombre Comercial NOMBRE EMPRESA<br>Ind.Notificacion SI<br>Domicilio DADFA | AUTONOMOS    | Número Ider | ntificador             |   |
|----------------------------------------------------------------------------------------------------|--------------|-------------|------------------------|---|
| Tipo Identificador D.N.I<br>Nombre Completo<br>Nombre Comercial NOMBRE EMPRESA<br>Ind.Notificacion SI<br>Domicilio DADFA                                         |              | Número Ider | ntificador             |   |
| Nombre Comercial NOMBRE EMPRESA<br>Ind.Notificacion SI<br>Domicilio DADFA                                                                                        |              |             |                        |   |
| Ind.Notificacion SI<br>Domicilio DADFA                                                                                                    |              |             |                        |   |
| Domicilio DADFA                                                                                                    |              |             |                        |   |
|                                                                                                    |              |             |                        |   |
| (*) Tipo via Selección CALLE<br>(*) Nombre via LOS ASTROS                                                                                                    |              |             | Número                 |   |
| Rie Bloque Fecalera                                                                                                    | Piso         | Puerta      | (*) Código Rostal 2801 | 1 |
| (*) Localidad Selección MADRID<br>Los datos marcados con (*) son o<br>Ayuda Confirmar Anular                                                                     | bligatorios. | Fuerta      | () Courgo Fostal 200   |   |
|                                                                                                    | -            |             |                        |   |

En el supuesto de "Anular" la operación, se retrocederá a la pantalla inicial de Solicitud de Cambio de Domicilio de Autónomos.

Y si se "Confirma" se muestra una nueva pantalla en la que se indica que el domicilio se ha modificado correctamente.

| Ì       | Oficina Virtual<br>SOLICITUD DE CAMBIO DE DOMICILIO | 😽 🎼 Menú |
|---------|-----------------------------------------------------|----------|
|         |                                                     |          |
| MENSAJE |                                                     |          |
|         | EL DOMICILIO SE HA MODIFICADO CORRECTAMENTE         |          |
| Ayuda   | Continuar                                           |          |

A l pulsar "Continuar" si el trabajador autónomo es titular de un Código de Cuenta de Cotización se muestra una nueva pantalla con los datos de Domicilio asociado a dicho CCC.

- Los datos del domicilio de la empresa y
- Los datos del domicilio de la actividad

Y se ofrece la opción a "Modificar" o "Continuar"

| Oficina Virtual<br>SOLICITUD DE CAMBIO DE DOMICILIO                                                                                                    | 😽 🕼 Menú             |
|----------------------------------------------------------------------------------------------------|----------------------|
| DATOS IDENTIFICATIVOS Y DOMICILIO DE C.C.C.                                                                                                    |                      |
| Tipo Identificador<br>Nombre Completo<br>Cuenta de Cotización                                                                                                | Número Identificador |
| DOMICILIO DE LA EMPRESA:                                                                                                    |                      |
| Tipo Vía: AV Nombre Vía: DESIERTO DE GOBY GOBY<br>Nº 22<br>Código Postal: 23001 Localidad: 230500000 JAEN<br>Ind. Notificación SI                            |                      |
| DOMICILIO DE LA ACTIVIDAD:                                                                                                    |                      |
| Tipo Vía: AT Nombre Vía: DESIERTO DEL SAHARA<br>Nº 11<br>Código Postal: 23001 Localidad: 230500000 JAEN<br>Ind. Notificación NO<br>Ayuda Modificar Continuar |                      |

Si se opta por "Continuar" finalizara el proceso y no se modificará el Domicilio de la Empresa ni el de Actividad del Código de Cuenta.

Y si se opta por "Modificar" en la nueva pantalla, se pueden anotar los datos del Domicilio de la Empresa y el Domicilio de la Actividad. El funcionamiento es igual al del Cambio de Domicilio y de Residencia

| Ø                                                            | Oficina<br>SOLICIT                    | <b>Virtual</b><br>UD DE CAM | BIO DE DO | MICILIO              |                   |           |       | 🕹 🕼 Menú |
|--------------------------------------------------------------|---------------------------------------|-----------------------------|-----------|----------------------|-------------------|-----------|-------|----------|
| DATOS IDENTIFICATIVOS Y DOMICILIO DE C.C.C.                  |                                       |                             |           |                      |                   |           |       |          |
| Tipo Ident<br>Nombre C<br>Cuenta de                          | tificador<br>completo<br>e Cotización |                             |           | Número Identificador |                   |           |       |          |
| NUEVO DOMICILIO DE LA EMPRESA:                               |                                       |                             |           |                      |                   |           |       |          |
| (*) Tipo vía                                                 | Seleco                                | ión AVENI                   | DA        |                      |                   |           |       |          |
| (*) Nombre                                                   | evía DESIEI                           | RTO DEL GOE                 | ΒY        |                      | Número            | 22        | 22004 |          |
| Bis                                                          | Bloque                                | Esc                         | Piso      | Puerta               | (*) Códi <u>o</u> | jo Postal | 23001 |          |
| (*) Localida                                                 | ad Selecc                             | ión JAEN                    |           |                      |                   |           |       |          |
| (*) Ind. Notificación SI 💌                                   |                                       |                             |           |                      |                   |           |       |          |
| NUEVO DOMICILIO DE LA ACTIVIDAD:                             |                                       |                             |           |                      |                   |           |       |          |
| (*) Tipo vía                                                 | Seleco                                | ión ATAJO                   | )         |                      |                   |           |       |          |
| (*) Nombre                                                   | vía ANTO                              | NIO MACHAD                  | 0         |                      | Número            | 11        |       |          |
| Bis                                                          | Bloque                                | Esc                         | Piso      | Puerta               | (*) Códig         | o Postal  | 23001 |          |
| (*) Localida                                                 | ad Selecc                             | ión JAEN                    |           |                      |                   |           |       |          |
| (*) Ind. Notificación NO 💌                                   |                                       |                             |           |                      |                   |           |       |          |
| Ayuda Continuar Los datos marcados con (*) son obligatorios. |                                       |                             |           |                      |                   |           |       |          |

Una vez cumplimentados los datos, al pulsar "Continuar" aparecera una nueva pantalla en la que se dara opción a "Confirmar" o "Anular " los nuevos datos del Domicilio de la Empresa y de la Actividad.

| Oficina Virtual<br>SOLICITUD DE CAM                                 | BIO DE DOMI   | ICILIO   |                         | 🐟 🕼 Menú |  |  |  |  |
|---------------------------------------------------------------------|---------------|----------|-------------------------|----------|--|--|--|--|
| DATOS IDENTIFICATIVOS Y DOMICII                                     | LIO DE C.C.C. |          |                         |          |  |  |  |  |
| Tipo Identificador<br>Nombre Completo<br>Cuenta de Cotización       |               | Número I | dentificador            |          |  |  |  |  |
| NUEVO DOMICILIO DE LA EMPRESA:                                      |               |          |                         |          |  |  |  |  |
| (*) Tipo vía Selección AVENI                                        | A             |          |                         |          |  |  |  |  |
| (*) Nombre via DESIERTO DEL GOB                                     | Y             |          | Número 22               |          |  |  |  |  |
| Bis Bloque Esc                                                      | Piso          | Puerta   | (*) Código Postal 23001 |          |  |  |  |  |
| (*) Localidad Selección JAEN                                        |               |          |                         |          |  |  |  |  |
| (*) Ind. Notificación 🛛 🕞                                           |               |          |                         |          |  |  |  |  |
| NUEVO DOMICILIO DE LA ACTIVIDA                                      | D:            |          |                         |          |  |  |  |  |
| (*) Tipo vía Selección ATAJO                                        |               |          |                         |          |  |  |  |  |
| (*) Nombre via ANTONIO MACHADO                                      | D             |          | Número 11               |          |  |  |  |  |
| Bis Bloque Esc                                                      | Piso          | Puerta   | (*) Código Postal 23001 |          |  |  |  |  |
| (*) Localidad Selección JAEN                                        |               |          |                         |          |  |  |  |  |
| (*) Ind. Notificación NO 💌                                          |               |          |                         |          |  |  |  |  |
| Ayuda Confirmar Anular Los datos marcados con (*) son obligatorios. |               |          |                         |          |  |  |  |  |
| 3342* POR FAVOR CONFIRME O ANULE                                    |               |          |                         |          |  |  |  |  |

Si se "Anula" se volverá a la pantalla inicial de Cambio de Domicilio

Si se "Confirma" se muestra la pantalla final del proceso en la que se indica que la modificación se ha realizado correctamente.

|        | Oficina Virtual<br>SOLICITUD DE CAMBIO DE DOMICILIO | 🔹 💷 Menú |
|--------|-----------------------------------------------------|----------|
|        |                                                     |          |
| MENSAJ |                                                     |          |
|        |                                                     |          |
|        | EL DOMICILIO SE HA MODIFICADO CORRECTAMENTE         |          |
|        |                                                     |          |
|        |                                                     |          |
|        |                                                     |          |
|        |                                                     |          |
| Ayuda  | Continuar                                           |          |